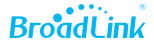

# Guía rápida de configuración

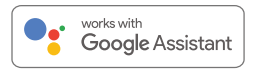

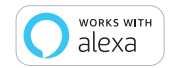

Traducción: BroadLink Colombia SAS

### Descripción general

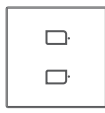

| Tor | ni | llo | s) | (2 |  |
|-----|----|-----|----|----|--|
| F   | _  | 2   |    |    |  |

Interruptor Inteligente Sencillo/Doble/Triple x1

Capacitor 1/2/3\*

- \* El número de condensadores en el paquete es el mismo que el número de teclas del interruptor.
  - UK
- Tamaño: 86×86×36.2mm
- US
- Tamaño: 102.2×72.2×35.7mm
- Tamaño: 86×86×36.2mm

#### NOTA

Con luz LED o lámpara ahorradora, la potencia máxima es de 100 W/circuito.

### Indicaciones

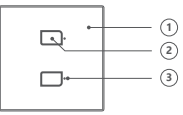

Frente

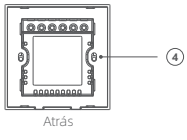

- Panel táctil
- Botón Encendido/Apagado Toque para encender/apagar las luces
- Indicador LED Luces apagadas: LED ENCENDIDO Luces encendidas: LED APAGADO
  - Agujeros para tornillo

#### Instalación y anclaje

Desmonte el panel frontal como se muestra a continuación.

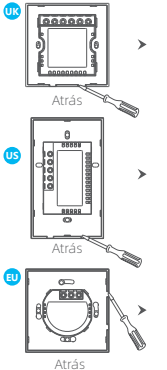

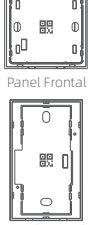

Panel Frontal

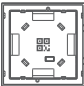

Panel Frontal

Conecte el cable vivo al terminal L y el cable de retorno al terminal (L1, L2 o L3 según sea el caso).

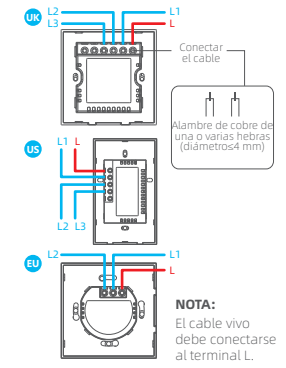

Instale el interruptor en la pared, luego apriete el tornillo en ambos lados y fije el panel frontal.

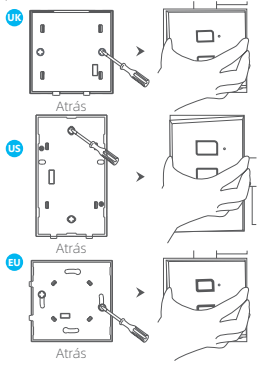

#### Capacitor paralelo

 Si la luz parpadea, coloque el condensador entre el terminal de Línea y el terminal Neutro como se muestra en la figura siguiente.

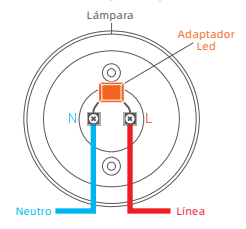

#### NOTA

NO sobrecarque. Si ocurre una sobrecarqa, las luces se apagarán automáticamente. Y después de unos 5 minutos, las luces pueden funcionar normalmente. Bajo esta circunstancia, verifique la potencia de carga y reemplácela con una luz con la potencia nominal adecuada.

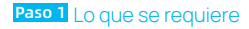

Internet

Router Wi-Fi

Teléfono

![](_page_4_Picture_4.jpeg)

Encender dispositivo

- Un teléfono o una tableta con iOS 9.0/Android™ 4.1 o superior.
- Una red Wi-Fi de 2,4 GHz con conexión a Internet.
- Encienda el dispositivo y asegúrese de que el indicador LED o la bombilla encienda de forma intermitente.

#### Paso 2 Obtener la aplicación

![](_page_4_Picture_10.jpeg)

- Conecte su teléfono inteligente a la red Wi-Fi de su hogar (solo 2,4 GHz).
- Descargue la última version de la aplicación "BroadLink" de APP Store o Google Play e instálela en su teléfono inteligente.

## Paso 3 Iniciar sesión en la aplicación

|   | INTERNATIONAL    |  |
|---|------------------|--|
| G | Cuenta Google    |  |
| Ś | ID de Apple      |  |
|   | Cuenta BroadLink |  |
|   |                  |  |

- Abra la aplicación BroadLink, toque "Cuenta BroadLink" e inicie sesión.
- Si no tiene una cuenta, toque "Registrarse" para crear una. Vincula tu cuenta con el ID de
- Apple o la cuenta de Google para iniciar sesión rápidamente la próxima vez (opcional).

#### Paso 4 Preparar dispositivo

![](_page_5_Picture_6.jpeg)

- Agregue un controlador FastCon en la app "BroadLink", consulte el manual de usuario.
- El interruptor debe haber estado encendido por más de 2 min. Mantenga las luces encendidas.
- Asegúrese de que el interruptor esté en modo de configuración, los indicadores LED deben parpadear 1 vez/segundo.

![](_page_6_Figure_0.jpeg)

- En la página de inicio, toque "+" en la esquina superior derecha y agregue el dispositivo escaneando el código QR en la esquina inferior derecha del panel frontal o en el reverso de este.
- Elija el interruptor escaneado y siga el asistente en la aplicación para completar la configuración.

#### Paso 6 Descarga Alexa o Google Home

![](_page_6_Picture_4.jpeg)

- Descargue la última versión de la aplicación Alexa o Google Home.
- En la App Alexa, toque <sup>™</sup>≡", y elija "Skills y juegos". Toque "Q" para buscar y habilitar "BroadLink".
- En la App Google Home, toque "+" y elija "Configurar dispositivo". Toque "trabaja con Google", luego busque y habilite "BroadLink".

![](_page_7_Figure_0.jpeg)

- Toque "Cuenta BroadLink" e inicie sesión.
- Vincula tu correo electrónico con el ID de Apple o la cuenta de Google para iniciar sesión rápidamente más tarde (opcional).
- Completa el enlace de la cuenta BroadLink con el Skill.

- Después de descubrir los dispositivos, podrá controlarlos mediante la aplicación o la voz.
- Si está configurando el segundo dispositivo, recibirá un mensaje de Alexa después de completar el Paso 4, o puede encontrar el dispositivo en la aplicación Home de Google.

## Avisos importantes

( F

- Solo para uso en interiores en ambiente seco.
- Corte la energía antes de instalar.
- NO sobrecargue. LED: Max 100W por circuito Lámpara incandecente: Max 200W por circuito

## Soporte en línea

- 1. Aplicación "Centro de ayuda"
- Inicie sesión en la aplicación
- BroadLink.
  Toque () en la página de inicio para acceder al centro de ayuda y obtener información de cada producto y
- funciones de la App.
  Toque "Feedback" en la parte inferior para enviar su problema a nuestro equipo de soporte

#### 2. Video tutorial

- Buscar "BroadLink Internacional" para buscar vídeos en YouTube de configuración del dispositivo.
- También puede utilizar otras plataformas sociales para obtener más información.

![](_page_8_Picture_12.jpeg)

| BroadLink Internacional

Para obtener más promociones y soporte

![](_page_9_Picture_0.jpeg)

Línea Global 5 x 24h Lun-Vie

Norteamérica +1-40-4476-4482

Europa +33-4-81-68-12-80

India y EAU 1800-103-6262 (Sin costo) Otros Países Asiáticos +91-1800-103-6262

América latina +55-11-4118-4618

Australia y Nueva Zelanda +61-2-4067-5400